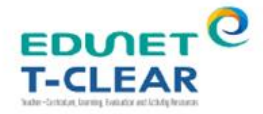

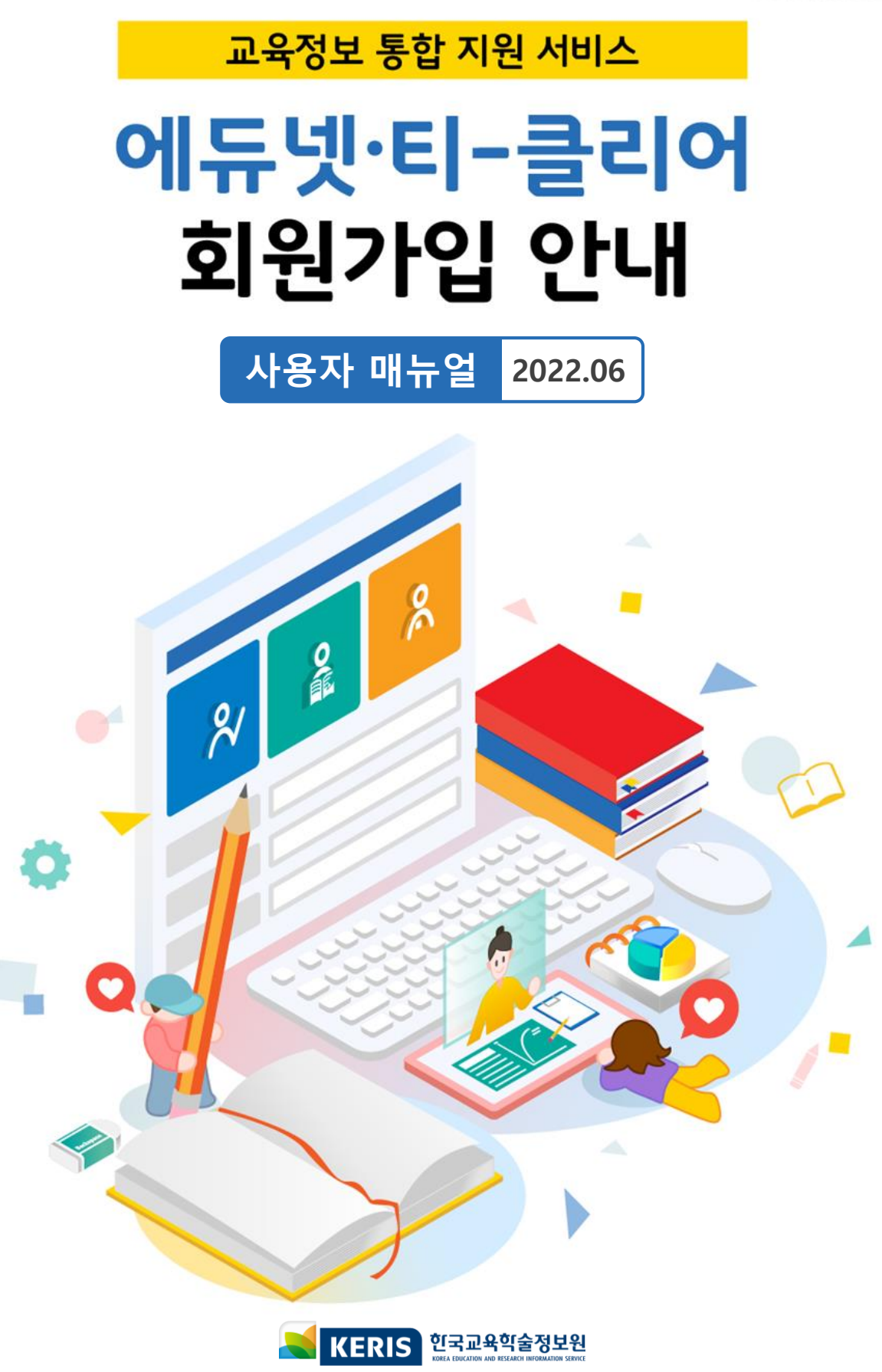

목차

제7장

에듀넷·티-클리어 회원가입 안내

| 제1장 | 에듀넷·티-클리어 회원가입 유형 안내  |
|-----|-----------------------|
|     |                       |
| 제2장 | [학생] 회원가입 절자          |
| 제3장 | [교원/교직원] 회원가입 절차      |
|     |                       |
| 제4장 | 소셜로그인을 통한 회원가입 절차     |
|     |                       |
| 제5상 | 소설로그인 수의사항            |
| 제6장 | 회원정보 변경 방법 (학교명 및 학년) |
|     |                       |

그 외 자주하는 질문

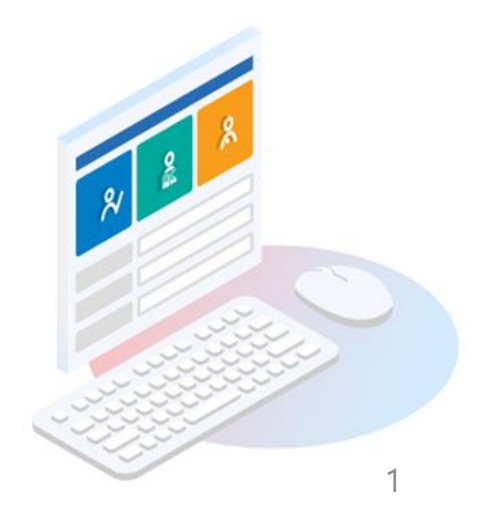

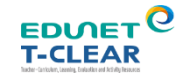

## 1) 에듀넷·티-클리어 회원가입 유형 안내

(계속)

에듀넷·티-클리어 접속 후 회원가입 진행

1

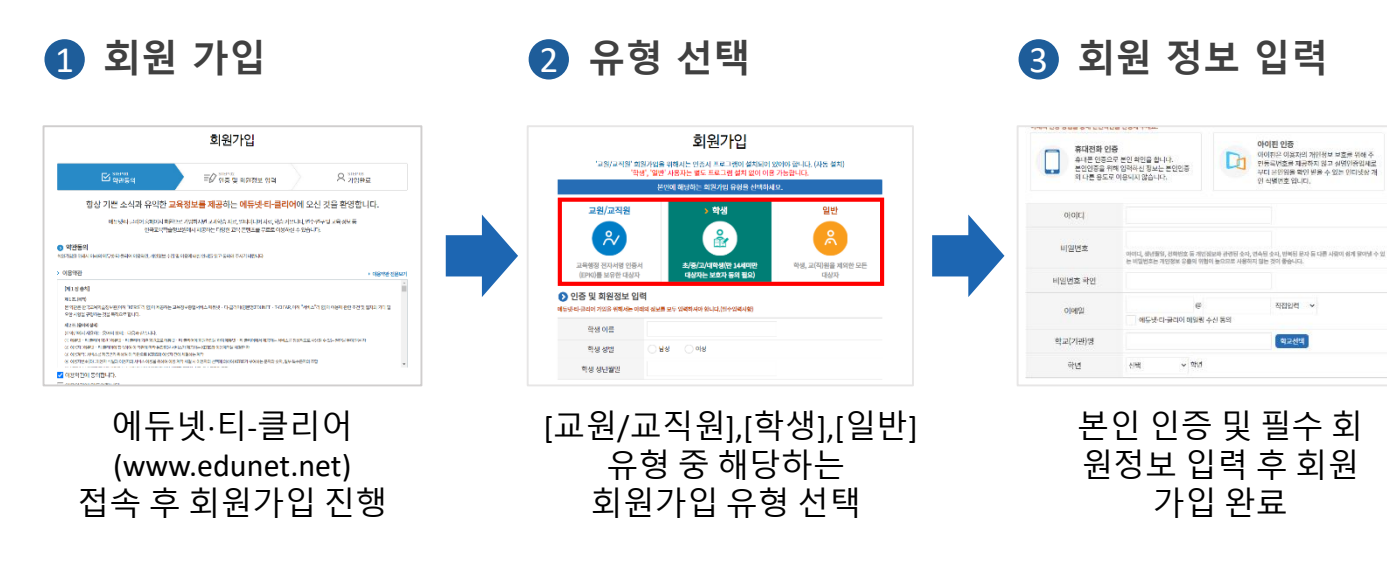

소셜로그인(네이버/카카오/구글)을 통한 회원가입 진행 2 로그인 페이지 접속 2 소셜 계정 선택 3 회원 정보 입력 회원가입 소셜로그인 % 8 Ð 인증 및 회원정보 입력 C 네이버 아이디로 로그인 학생 이름 아이디 저장 학생 성업 G 구글 아이디로 로그인 아이디 찾기 📋 비밀번호 찾기 회원가입 → 카카오 아이디로 로그인 v 1915 소설로그인( 🚺 🜀 📟 ) 🤉 098 X H2 ! 공용 PC 및 기기에서는 소셜로그인 이용 후 에듀넷·티-클리어 필수 회원정보 입력 후 선택한 소셜 계정의 로그인 페이지 아래 아이디, 비밀번호를 회원 가입 완료 소셜로그인 영역 클릭 입력, 동의 항목 확인 후 동의

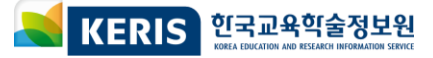

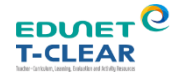

#### 1) 에듀넷·티-클리어 회원가입 유형 안내

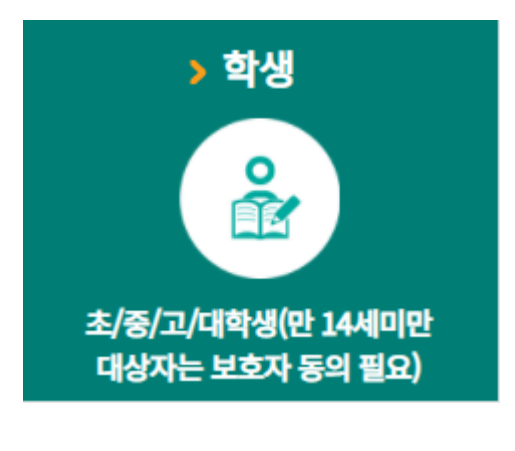

**학생회원 가입 유형** ※만 14세 미만 학생은 보호자 동의가 필요합니다.

1 에듀넷·티-클리어 회원가입

2 교사가 직접 학생계정 생성
 ※ 자세한 사항은 에듀넷·티-클리어 공지사항 및 고객센터 자주 하는 질문의 [학생계정관리 매뉴얼]을 참고해주세요!
 3 소셜로그인 통한 회원가입

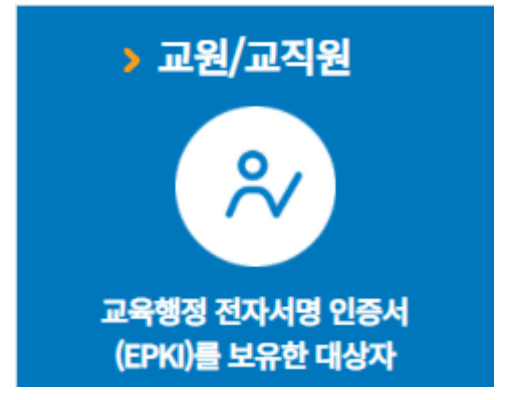

교사회원 가입 유형 ※ 교육행정 전자서명 인증서(EPKI)가 필요합니다. 1 에듀넷·티-클리어 회원가입 2 소셜로그인을 통한 회원가입

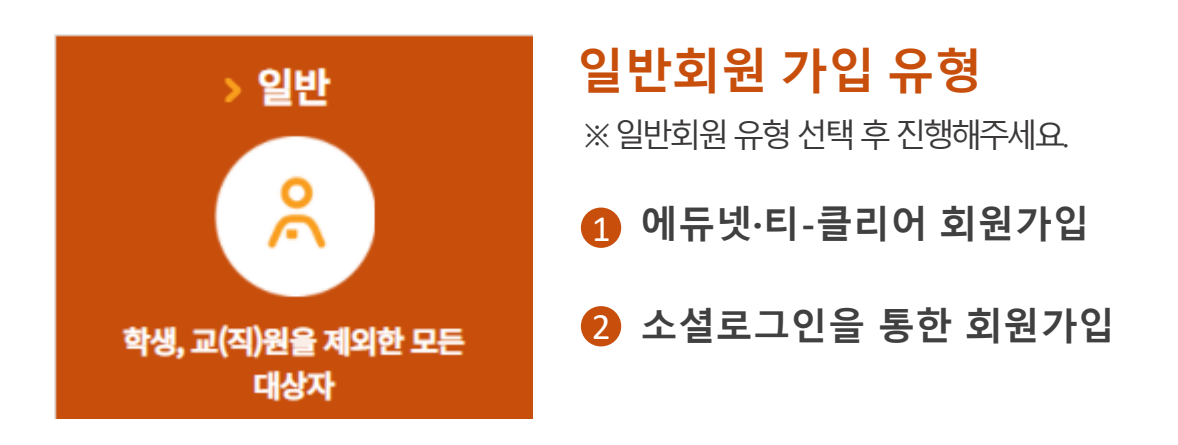

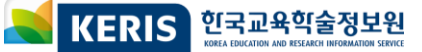

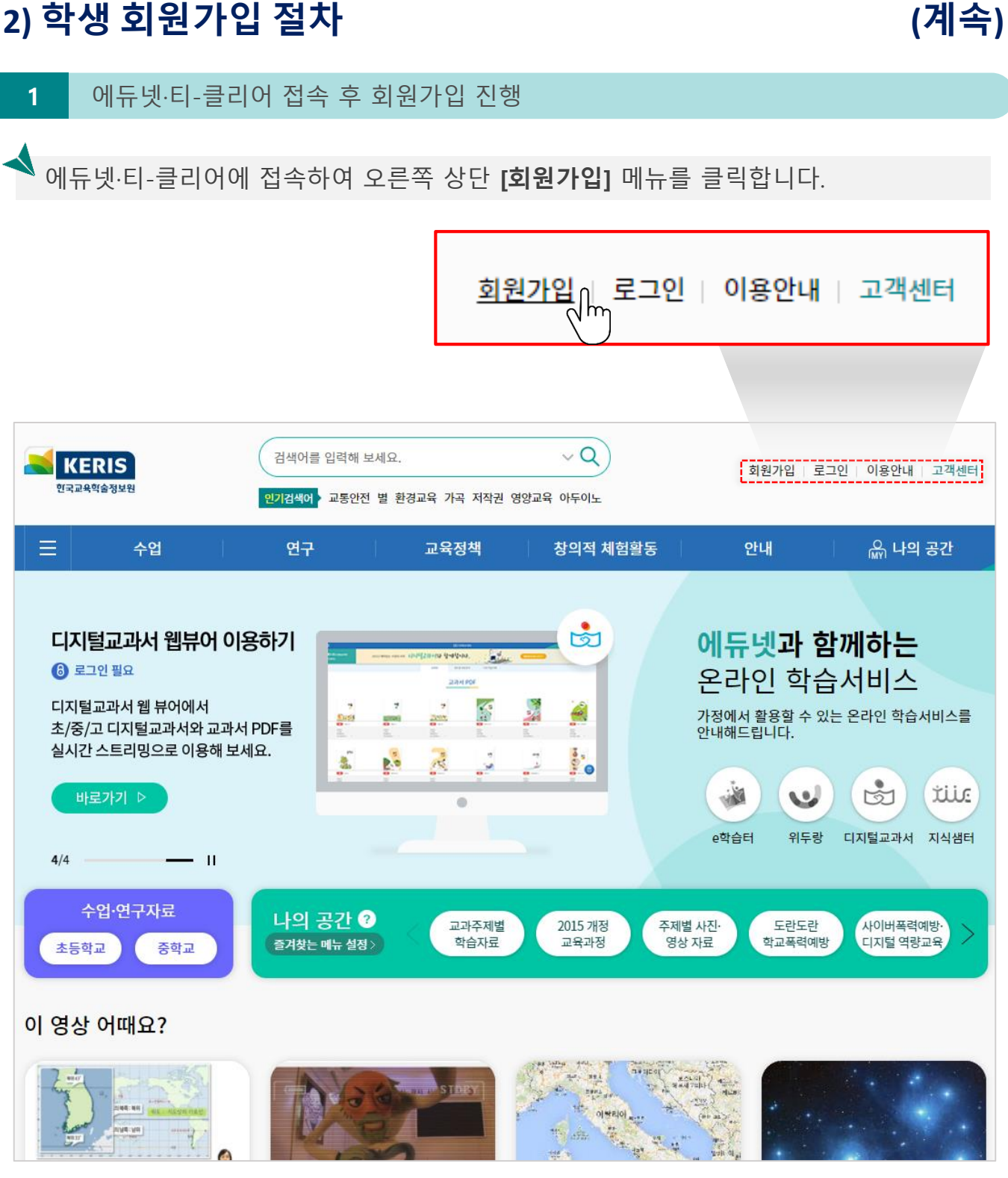

※ PC/노트북/스마트패드/스마트폰에서 진행 가능

KERIS 한국교육학술정보원 KREA EDUCATION AND RESEARCH INFORMATION SERVICE

(계속)

EDVEL 6

**T-CLEAR** 

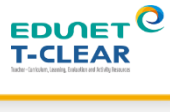

#### 2) 학생 회원가입 절차

2

#### 이용약관, 개인정보 수집 및 이용 동의

회원가입 화면에서 이용약관, 개인정보 수집 및 이용 동의에 체크하고 [동의함]을 선택 합니다.

| STEP 01<br>약관동의                                                                                                    | 로♥ STEP 02<br>인증 및 회원정보 입력                                                                                                    |                                    | 오 STEP 03<br>가입완료                                          |  |
|----------------------------------------------------------------------------------------------------|----------------------------------------------------------------------------------------------------|------------------------------------|------------------------------------------------------------|--|
| 항상 기쁜 소식과 유익한 <mark>교</mark>                                                                                                    |                                                                                                    | <b>클리어</b> 에 오신                    | <u>.</u> 것을 환영합니다.                                         |  |
| 에듀넷·티·클리어 홈페이지 회원<br>한국교육학습장                                                                                                    | 으로 가입하시면 교과학습 자료, 멀티미디어 자료,<br>정보원에서 제공하는 다양한 교육 콘텐츠를 무료로                                                                                     | 학습 커뮤니티, 연수 연<br>이용하실 수 있습니다       | 면구 및 교육 정보 등<br> .                                         |  |
| 아관동의<br>회원가입을 위해서 아래의 에듀넷-다-클리어 이용약관, 개인정보 수집                                                                                                    | 및 이용에 대한 안내들 읽고 동의해 주시기 바랍니다.                                                                                                    |                                    |                                                            |  |
| > 이용약관                                                                                                    |                                                                                                    |                                    | ▶ <mark>이용약관 전문보기</mark>                                   |  |
| [제 1 장 총칙]<br>제 1조 (목적)<br>본 약관은 한국교육학술정보원(이하 "KERIS"라 함)이 제공하는 고<br>요한 사항을 규정하는 것을 목적으로 합니다.                                                                                                    | 교육정보종합서비스 에듀넷 · 타클리어(영문영EDUNET ·                                                                                                    | T-CLEAR, 이하 "서비스"a                 | ^<br>화 함)의 아용에 관한 조건 및 절차와 기타 필                            |  |
| 제 2조 (용어의 정의)<br>본 약간에서 사용하는 용어의 정의는 다음과 같습니다.<br>① 에듀넷 - 타클리어 회원 : 에듀넷 - 타클리어 기존 회원으로 에듀넷<br>② 이용자: 에듀넷 - 타클리어에 접속하여 이 약관에 따라 통합회원 서<br>③ 이용계약 : 서비스를 제공받기 위하여 이 약관으로 KERS와 이용자<br>④ 이용계약 : 서비스를 제공받기 위하여 이 약관으로 KERS와 이용자<br>④ 이용자란호(D) : 이용자 식별과 이용자의 서비스 이용을 위하여 이든                                                                                                    | ! - 타클리아에 회원가입을 하여 애듀넷 - 타클리아에서 제공하<br> 비스가 제공하는 KERSS와 이용계약을 체결한 자<br>간에 체결하는 계약<br>계약 체결 시 이용자의 선택에 의하여 KERS가 부여하는 문자와                      | - 서비스를 정상적으로 사용<br>숫자, 일부 특수문자의 조합 | 할 수 있는 권한을 부여 받은 자<br>▼                                    |  |
| <ul><li>○ 이용약관에 동의합니다.</li><li>○ 이용약관에 미동의합니다.</li></ul>                                                                                                    |                                                                                                    |                                    |                                                            |  |
|                                                                                                    |                                                                                                    |                                    |                                                            |  |
| > 개인정보수집 및 이용에 대한 안내                                                                                                    |                                                                                                    |                                    | ▶ <u>개인정보처리방침 전문보기</u>                                     |  |
| > 개인정보수집 및 이용에 대한 안내           [개인정보의 수집·이용 목적]           한국교육학술평보원(이하 "KERIS"라胶는 교육부 출연기관으로서 교통<br>회원기업을 신청하시는 분째 다음과 같은 이유로 정보주체의 개인정보)           액듀넷·타클리어인터봇콜페이지 회원감리           () 화원 가업의사 확인, 화원제 사비스 체공에 따른 분인 사별·인종,<br>() 한 14세 미만 아동의 개인정보 처리시 법정대리인의 동의여부 확<br>() 물량회원의 부정 이용행지와 비인가 사용방지           (2) 건설 사업, 가업 및 가입의사 세환,<br>(2) 전 24세 미만 사용의 개인정부 세리 법정대리인의 동의여부 확<br>(3) 관업의 사원, 가입 및 가입의사 세환,           (3) 가입의사 사원, 가입 및 가입의사 세환,<br>(3) 분쟁 조정을 위한 기록보통, 불만처리 등을 위한 원활한 의사소통 | -정보샤비스인 에듀넷 · 타클리어(EDUNET · T-CLEAR)을 운영<br>클 수집 · 이용합니다.<br>회원자격 유지 · 관리, 제한적 본인확인제 시행을 따른 본인확인<br>인<br>· 경로의 획보, 각종 고지 · 등지                 | 하고 있습니다. KERIS는 개인                 | ▶ <u>개인정보처리방침 전문보기</u><br>정보 보호법 규정에 따라 애듀넷 · 타클리아에        |  |
| 가인정보수집 및 이용에 대한 안내           [개인정보여 수집·이용 목적]           한국교육적술정보원(이하 "KERG" '라함)은 교육부 출연기관으로서 교육<br>회원가입을 신청하시는 분께 다음과 같은 이유로 정보주체에 개인정보:<br>여류넷·타름라이 인터넷 홈페이지 회원관리           이 회원 가입의사 확인, 회원재 서비스 제품에 따른 분인 식별·인종,<br>이 한 1 서세 미만 아름의 개인정보 처리시 법정대라인이 등의여부 확<br>() 분령회원의 부정 이용명지와 비인가 사용행지           (*) 가입의사 확인, 가입 및 가입원수 제환           (*) 분쟁 조정용 미가 목보자리 등을 위한 원활한 의사소통<br>면원 사무 처리           (*) 미원시학 화인 시시조사를 의한 여러 두지 :                                                              | 국정보서비스인 에듀넷 • 타클리어(EDUNET • T-CLEAR)을 운영<br>를 수집 • 이용합니다.<br>회원자격 유지 • 관리, 제한적 본인확인제 시행을 따른 본인확인<br>인<br>·<br>· 경로의 확보, 각종 고지 • 등지<br>처리계가 토보 | 사고 있습니다. KERIS는 개인                 | ▶ <u>개인정보처리방침 전문보기</u><br>정보 보호법 규정에 따라 애듀넷 - 타클리어에        |  |
| <ul> <li>개인정보수집 및 이용에 대한 안내</li> <li>[개인정보의 수집 · 이용 목적]</li> <li>한국교육학술정보원(이하 "KERIS"라함)은 교육부 출연기관으로서 교육<br/>화원가인을 신청하시는 분께 다음과 같은 이유로 정보주체에 개인정보<br/>여류넷 · 타클리아이 인터넷 홈페이지 회원권리</li> <li>이 회원 가입의사 확인, 회원제 서비스 제공에 따른 분인 사별 · 안등,<br/>이 면 1 서세 미만 이용의 개인정보 처리시 법정대라인의 동의여부 확</li> <li>&gt;&gt;&gt;&gt;&gt;&gt;&gt;&gt;&gt;&gt;&gt;&gt;&gt;&gt;&gt;&gt;&gt;&gt;&gt;&gt;&gt;&gt;&gt;&gt;&gt;&gt;&gt;&gt;&gt;&gt;&gt;&gt;</li></ul>                                                             | 정보서비스인 에듀넷 · 타클리어(EDUNET · T-CLEAR)을 운영<br>를 수집 · 아중합니다.<br>회원자격 유지 · 관리, 제한적 본인확인제 시행을 따른 본인확인<br>인<br>· 경로의 확보, 각종 고지 · 등지<br>처리려개 토보       | ↓고 있습니다. KERIS는 개인                 | ▶ <u>개인정보처리방침 전문보기</u><br>정보 보호법 규정에 따라 에듀넷 · 타클리아에 ▲<br>▼ |  |
| <ul> <li>가인정보수집 및 이용에 대한 안내</li> <li>[개인정보의 수집 · 이용 목적]</li> <li>한국교육학술 평보원(이하 "KERS" 탁원)은 교육부 출연기관으로서 교통<br/>회원가입을 신청하시는 분께 다음과 같은 이유로 정보주체의 개인정보<br/>여유날 · 타클리어 인타넷 홈페이지 회원관리</li> <li>) 회원 가입의사 확인, 회원재 사비스 제공에 따른 분인 사법· 안동,<br/>② 면 14세 미만 아동의 개인정보 처리시 법정대리인의 동의여부 확</li> <li>&gt;&gt;&gt;&gt;&gt;&gt;&gt;&gt;&gt;&gt;&gt;&gt;&gt;&gt;&gt;&gt;&gt;&gt;&gt;&gt;&gt;&gt;&gt;&gt;&gt;&gt;&gt;&gt;&gt;&gt;&gt;&gt;</li></ul>                                                               | 작정보사비스인 에듀넷 · 타클리어(EDUNET · T-CLEAR)을 운영<br>클 수집 · 이용합니다.<br>회원자격 유지 · 관리, 제한적 본인확인데 시행을 따른 본인확인<br>인<br>·경로의 확보, 각종 고지 · 통지<br>처리계과 토닉       | 1고 있습니다. KERIS는 개인                 | › <u>개인정보처리방침 전문보기</u><br>[정보 보호법 규정에 따라 에듀넷 · 타클리어에 ▲     |  |

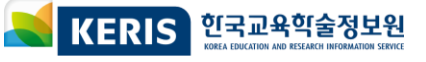

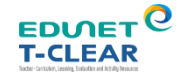

### 2) 학생 회원가입 절차

(계속)

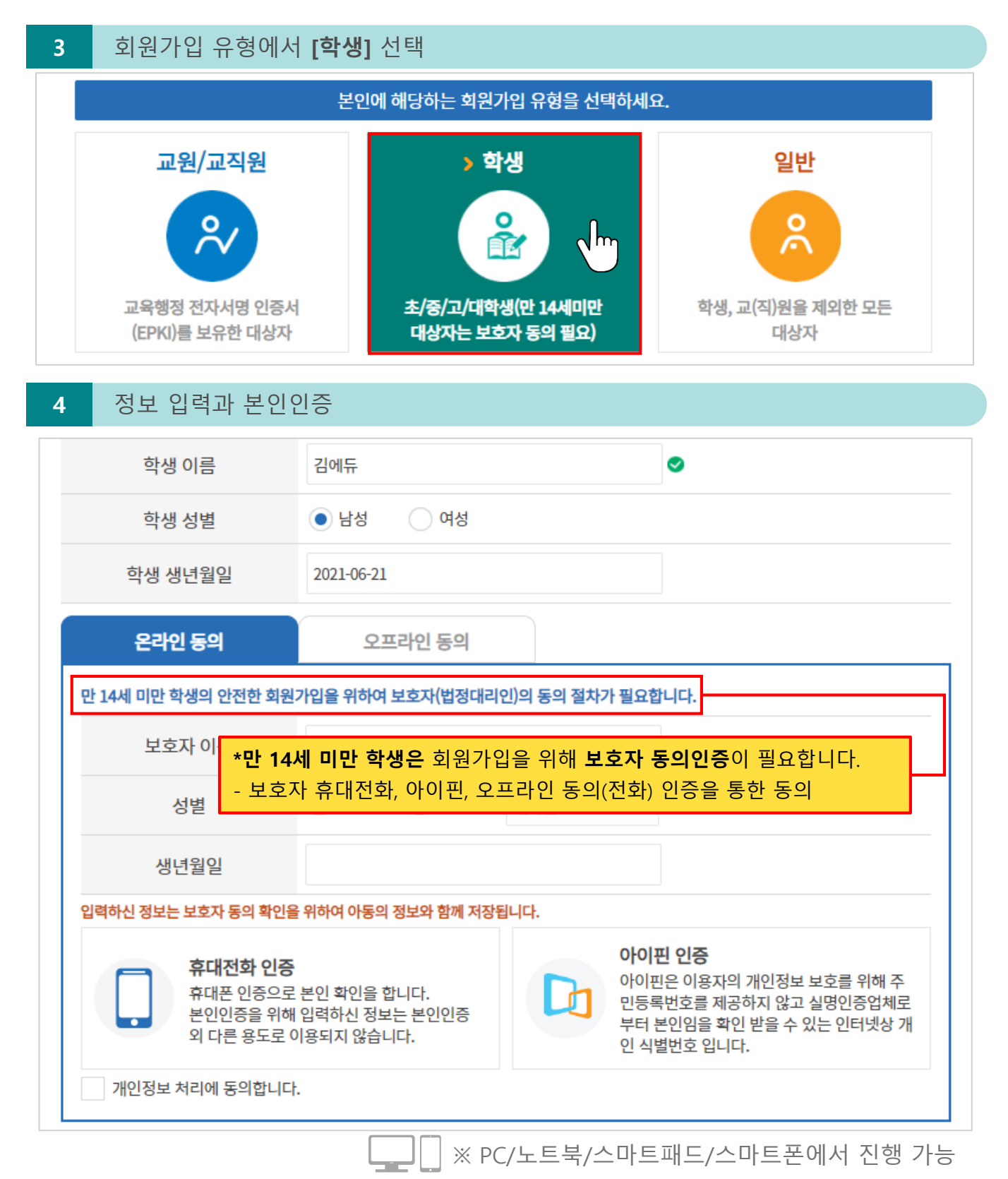

KERIS 한국교육학술정보원

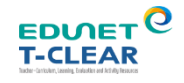

#### 2) 학생 회원가입 절차

5

#### 정보 입력 후 [다음] 버튼으로 회원가입

아이디, 비밀번호, 이메일, 학교명, 학년 등 입력 후 [다음] 버튼을 클릭하면 회원가입이 완료됩니다.

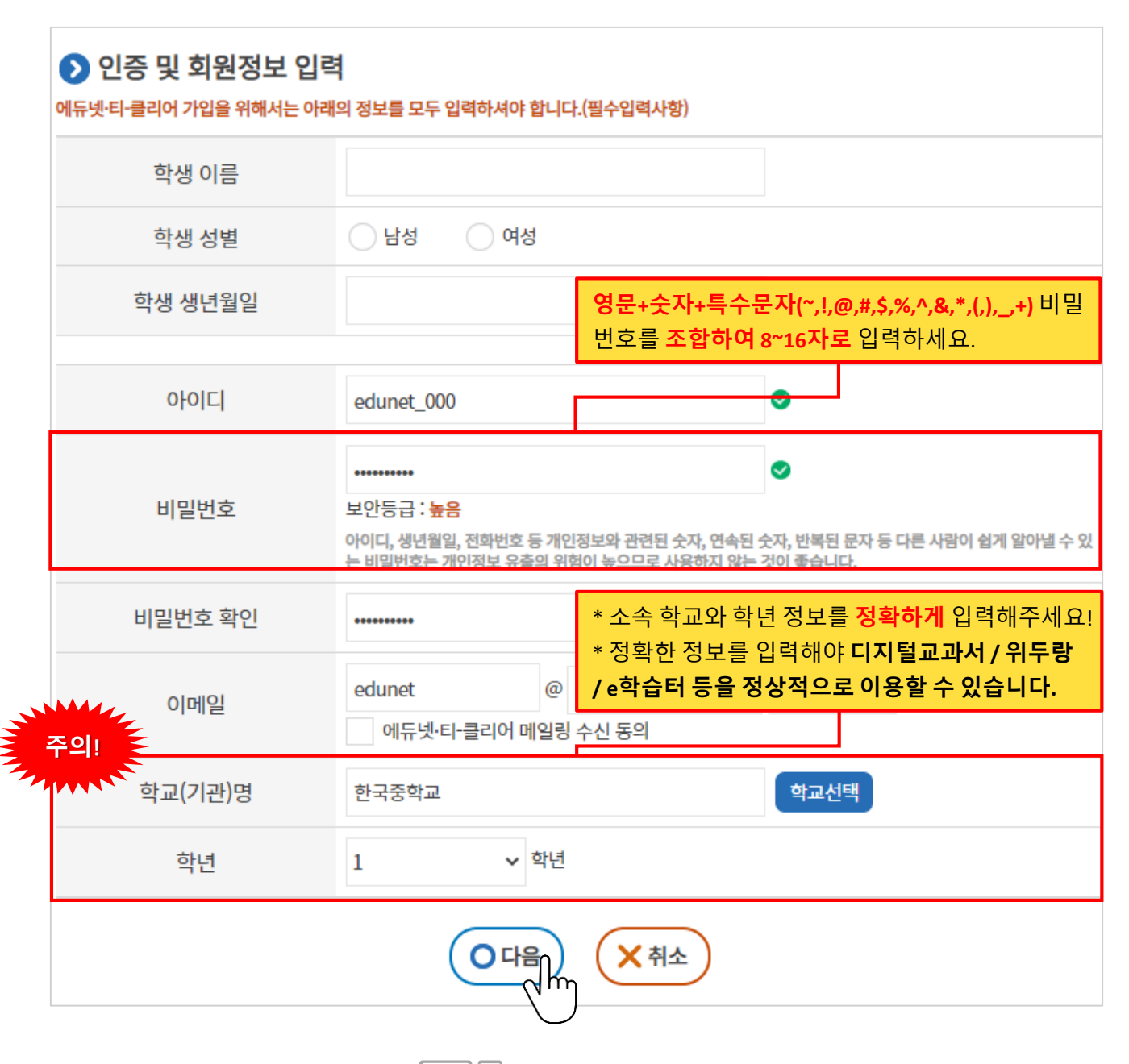

↓ │ ※ PC/노트북/스마트패드/스마트폰에서 진행 가능

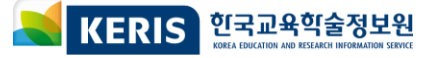

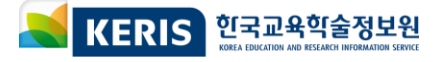

|                                                        | 본인에 해당하는 회원가입 유형을 선택하세요.                                                                                 |                                                       |  |  |  |  |  |
|--------------------------------------------------------|----------------------------------------------------------------------------------------------------|-------------------------------------------------------|--|--|--|--|--|
| ▶ 교원/교직원<br>♀<br>♀<br>교육행정 전자서명 인증서<br>(EPKI)를 보유한 대상자 | 학생<br>()<br>초/중/고/대학생(만 14세미만<br>대상자는 보호자 동의 필요)                                                         | <b>일반</b><br>()<br>()<br>학생, 교(직)원을 제외한 모든<br>대상자     |  |  |  |  |  |
| ▶ 인증 및 회원정보 입력<br>에듀넷·티-클리어 가입을 위해서는 아래                | 의 정보를 모두 입력하셔야 합니다.(필수입력사항)                                                                              |                                                       |  |  |  |  |  |
| 이름                                                     |                                                                                                    |                                                       |  |  |  |  |  |
| 성별                                                     | ○ 남성 ○ 여성                                                                                                |                                                       |  |  |  |  |  |
| 생년월일                                                   |                                                                                                    |                                                       |  |  |  |  |  |
| 영문+숫자+특수문자(~,!,@                                       | ፬,#,\$,%,^,&,*,(,),_,+) 비밀번호를 조 <mark>합하</mark>                                                          | <b>여 8~16자로</b> 입력하세요.                                |  |  |  |  |  |
| 아이디                                                    | edunet_000                                                                                               | •                                                     |  |  |  |  |  |
| 비밀번호                                                   | •••••••<br>보안등급:높음<br>아이디, 생년월일, 전화번호 등 개인정보와 관련된 숫자, 연 <del>《</del><br>는 비밀번호는 개인정보 유출의 위험이 높으므로 사용하지 { | <<br>록된 숫자, 반복된 문자 등 다른 사람이 쉽게 알아낼 수 있<br>않는 것이 좋습니다. |  |  |  |  |  |
| 비밀번호 확인                                                | ******                                                                                                   | •                                                     |  |  |  |  |  |
| ×                                                      | 교육행정 전자서명 인증서 등록을                                                                                        | - 위해 PC 또는 노트북에서 진행                                   |  |  |  |  |  |

회원가입

'교원/교직원' 회원가입을 위해서는 인증서 프로그램이 설치되어 있어야 합니다. (자동 설치) '학생', '일반' 사용자는 별도 프로그램 설치 없이 이용 가능합니다.

# 회원가입 유형에서 [교원/교직원] 선택

3) 교원/교직원 회원가입 절차

1

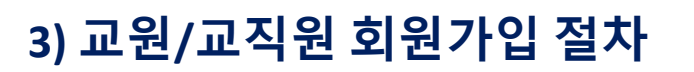

정보입력과 인증서 등록

2

#### ※ 인증서 발급/갱신 관련 문의는 www.epki.go.kr (교육부 행정전자서명인증센터)를 참고해 주세요!

- 회원 가입에 필요한 정보를 모두 입력한 후 **[교육행정 전자서명 인증서 등록]** 버튼을 클릭합니다.
- 교육행정 전자서명 인증서(EPKI) 등록 후 [다음] 버튼으로 회원가입을 완료합니다.

| 이름      | 김에듀                                                            | <b>Ø</b>                                                                                                    |
|---------|----------------------------------------------------------------|----------------------------------------------------------------------------------------------------|
| 성별      | ○ 남성 ○ 여성                                                      | 교육부 친자세정안동원터                                                                                                  |
| 생년월일    |                                                                | 인증서 입력 (전자서명                                                                                                  |
|         |                                                                | 인증서 위치                                                                                                    |
| 아이디     | edunet_000                                                     | ····································                                                                          |
|         |                                                                | 구분         사용자         만료일 발급자           100         양년민동식         8/301*1600         3621+16         3621+17 |
| 비밀번호    | 보안등급: <mark>높음</mark>                                          |                                                                                                    |
|         | 아이디, 생년월일, 전화번호 등 개인정보와 관련된 숫7<br>는 비밀번호는 개인정보 유출의 위험이 높으므로 사용 | ⊼<br>≪                                                                                                    |
| 비밀번호 확인 | •••••                                                          | 인증서 보기 인증서 암호는 대소문자를 구분합니다.<br>인증서 검증 인증서 암호                                                                  |
| 이메일     | edunet @ edunet.net 에듀넷·티-클리어 메일링 수신 동의                        | 인증서 삭제 🔮 인증서 선택 후 암호를 입력하세요.<br>확인 취소                                                                         |
| 학교(기관)명 |                                                                | 학교선택                                                                                                    |
| 교육행정인증서 | 교육행정 전자서명 인증서 등록<br>* 교원/교직원의 경우 교육행정인증서를 등록해야 예               | 듀넷·티-클리어 가입이 가능합니다.                                                                                           |
|         |                                                                | )                                                                                                    |

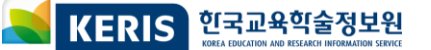

(모바일에서 지원 불가)

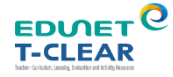

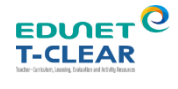

### 3) 교원/교직원 회원가입 절차

3

- EPKI 미보유 교원/교직원 회원가입
- 회원 가입에 필요한 정보를 모두 입력한 후 [(교사회원 신청을 위해)학생 회원가입 하기] 를 체크합니다.
  - 안내 확인 후 [다음] 버튼으로 회원가입을 진행합니다.

|                                        | edunet 000                                                                   |                                                                              | ⊘                                             |
|----------------------------------------|------------------------------------------------------------------------------|------------------------------------------------------------------------------|-----------------------------------------------|
| 아이 💿 교사회원 변                            | 경 신청 안내 🛛 🗡                                                                  |                                                                              | 0                                             |
| 교육행정 전자서명(EPP<br>1말 학생 회원가입 후 온라인 고객센터 | (I) 인증서가 없는 경우,<br> 를 통해 신청 절차가 필요합니다.                                       |                                                                              | 숫자, 반복된 문자 등 다른 사람이 쉽게 알아낼 수 있                |
|                                        | »» »»                                                                        | 험이 높으므로 사용하지 않는<br>                                                          | - 것이 좋습니다.                                    |
| 이미 회원가입완료 온라인 그<br>(학생가입) 교사회원         | 1객센터 관리자 승인<br> /제안] 교사회원 변경 완료<br>변경 신청                                     | edunet.net                                                                   | 직접입력 🗸                                        |
|                                        | 박인                                                                           | 수신 동의                                                                        |                                               |
| 해정이준서 * 교ଖ/교직원의 경우교9성정인종사<br>악교(기관)명   | 물 등록해야 이유 맛 티-클리어 가입이 가능합니다.                                                 |                                                                              | 학교선택                                          |
| 교육행정인증서                                | 교육행정 전자서명 인증사<br>* 교원/교직원의 경우 교육행정<br>* 인증서 미보유 시, 하단 항목을<br>(교사회원 신청을 위해) 학 | <mark>너 등록</mark><br>인증서를 등록해야 에듀넷·티-클<br>을 체크하여 가입 후 고객센터 [1:<br>t생 회원가입 하기 | 리어 가입이 가능합니다.<br>1문의/제안]에서 변경 신청을 해 주시기 바랍니다. |
|                                        | 이다음                                                                          | ★ 취소                                                                         |                                               |
| [교사회원 변경 신청] 버                         | 튼을 클릭하면 로그인                                                                  | 절차 후 고객센터 피                                                                  | 페이지로 바로 이동이 가능합니디                             |

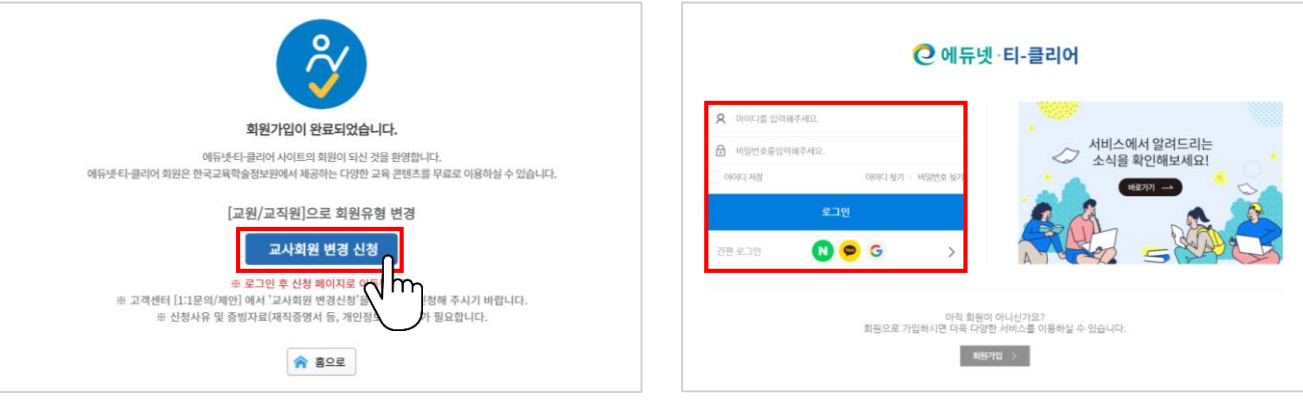

KERIS 한국교육학술정보원 KBEA EDUCATION AND RESEARCH INFORMATION SERVICE

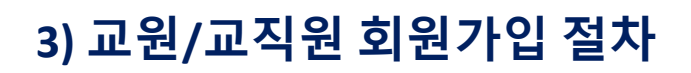

3

- EPKI 미보유 교원/교직원 회원가입
- 고객센터에서 [1:1문의/제안]을 통해 교사회원 변경 신청을 진행합니다.
- 반드시 [교사회원 변경 신청] 분류를 통해서 문의를 진행해 주세요.

|           |                                                                                                    | 검색어를 입력해 보세요.                                                                                                    |                                                                                                    | Q                                                                                                    | ▲ 김에듀 학생                                                    | 뱅   로그아웃   이용연    | 반내 🔛 고객센터        |
|-----------|----------------------------------------------------------------------------------------------------|----------------------------------------------------------------------------------------------------|----------------------------------------------------------------------------------------------------|----------------------------------------------------------------------------------------------------|-------------------------------------------------------------|-------------------|------------------|
| ≡         | 수업                                                                                                    | 연구                                                                                                    | 교육정책                                                                                                    | 창의적 차                                                                                                | 비험활동                                                        | 안내                | 나의 공간            |
| 1:1 문의    | /제아                                                                                                    |                                                                                                    |                                                                                                    | 🛧 Home >                                                                                             | 고객센터 > 1:1 문의                                               | /제안               |                  |
|           | 자주하는                                                                                                    | · 질문                                                                                                    |                                                                                                    | 1:1 문의/제안                                                                                            |                                                             |                   |                  |
| 1:1문의/제   | 비안                                                                                                    |                                                                                                    |                                                                                                    |                                                                                                    | *필수 입력 항목입                                                  | 니다.               |                  |
| -<br>분류 * | <ul> <li>회원정보</li> <li>교사회원 변경</li> </ul>                                                                    | 이 디지털교과서 이 위두<br>성 신청                                                                                                    | 랑 🔵 e학습터 🌘                                                                                                    | 독서종합지원                                                                                               | - 기타                                                        |                   |                  |
| 회원 *      | ● 교원/교직원                                                                                                    | 행부모                                                                                                    | 일반                                                                                                    |                                                                                                    |                                                             |                   |                  |
| e-mail    | edunet<br>※이메일로 문의사                                                                                          | @ edunet.net<br>사항에 대한 답변 내용을 발송하                                                                                                    | 직접 입력 ▼                                                                                                    |                                                                                                    |                                                             |                   |                  |
| 휴대폰       | 010 ▼ -<br>※문자로 답변 등                                                                                         | 1234 - 5678<br>록 여부를 알려드립니다.                                                                                                    |                                                                                                    |                                                                                                    |                                                             |                   |                  |
| 제목 *      | ✓ 개인정보 수집○ EPKI 인증 불가로                                                                                       | 용에 동의합니다. <b>? 연</b><br>은 교사회원 변경 신청합니다.                                                                                                    | 락처를 작성해 주                                                                                                    | 시면, 변경 신경                                                                                            | <u> 성</u> 결과를 알림                                            | 님으로 받아보           | 실수있습니다.          |
| 내용 *      | * 해당 양식에<br>* 해당 양식에<br>* 소속학교 및 여<br>1. 학교 : 본인으<br>요.<br>※ 나이스 조직<br>2. 사용기간 : 히<br>3. 교사 신분 확<br>※ 개인정보 미 | <ul> <li>▲ </li> <li>▶ ● ● ● ● ● ● ●</li> <li>■ ● ● ● ● ● ●</li> <li>■ ● ● ● ● ●</li> <li>■ ● ● ● ● ●</li> <li>■ ● ● ● ●</li> <li>■ ● ● ● ●</li> <li>■ ● ● ● ●</li> <li>■ ● ● ● ●</li> <li>■ ● ● ● ●</li> <li>■ ● ● ● ●</li> <li>● ● ● ●</li> <li>● ● ● ●</li> <li>● ● ● ●</li> <li>● ● ●</li> <li>● ● ●</li> <li>● ● ●</li> <li>● ● ●</li> <li>● ● ●</li> <li>● ● ●</li> <li>● ●</li> <li>●</li> <li>● ●</li> <li>●</li> <li>●<td>▶ 교 표 ▲ Ω → 로단 → ▲ 로락 항목 발생 시 교사회용 로릭 항목 발생 시 교사회용 로록되어야 이용 가능합니다 · 교 등록을 위해 학교명, 주 + 숫자 9자리]로 구성 : 2022. 12. 31까지) 당학교 재직 증빙 자료를 전 처리 후 제축</td><td>B I 및 <del>S</del><br/>▼ ▲ -   X   @ =<br/>월 변경 신청이 거부;<br/>다.<br/><sup>5</sup>소, 나이스 조직코드<br/>범부파일로 등록.</td><td>×』 ×<sup>2</sup> │ 3 등 : : : : : : : : : : : : : : : : : :</td><td></td><td></td></li></ul> | ▶ 교 표 ▲ Ω → 로단 → ▲ 로락 항목 발생 시 교사회용 로릭 항목 발생 시 교사회용 로록되어야 이용 가능합니다 · 교 등록을 위해 학교명, 주 + 숫자 9자리]로 구성 : 2022. 12. 31까지) 당학교 재직 증빙 자료를 전 처리 후 제축 | B I 및 <del>S</del><br>▼ ▲ -   X   @ =<br>월 변경 신청이 거부;<br>다.<br><sup>5</sup> 소, 나이스 조직코드<br>범부파일로 등록. | ×』 × <sup>2</sup> │ 3 등 : : : : : : : : : : : : : : : : : : |                   |                  |
|           | 0<br>%                                                                                                    | <sup>:</sup> 식의 맞춰 내용을 정확<br>누락 항목이 있을 시, !                                                                                                    | 탁하게 작성하여 등<br>변경 신청이 거절                                                                                                    | 등록해 주시기<br>될 수 있습니디                                                                                  | 바랍니다. <u>(</u> 스<br>ŀ.                                      | <u>나유 및 증빙자</u> 회 | <u>료 필수 첨부</u> ) |

KERIS 한국교육학술정보원 KREA EDUCATION AND RESEARCH INFORMATION SERVICE

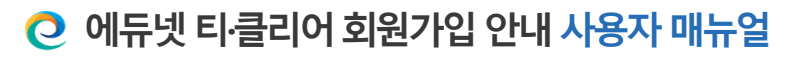

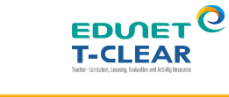

## 4) 소셜로그인을 통한 회원가입 절차

(계속)

| 로그인 페이지 하단의 | [간편로그인] | 영역 클릭 |
|-------------|---------|-------|
|-------------|---------|-------|

|                       |                | 127723             | 500000            |
|-----------------------|----------------|--------------------|-------------------|
| <b>오</b> 아이디를 입력해주세요. |                | *                  |                   |
| ₿ 비밀번호를입력해주세요.        |                | 서비스에서 알<br>소식을 확인히 | 려드리는<br> 보세요! 💫 📩 |
| 이이디 저장<br>로           | 아이디찾기   비밀번호찾기 |                    |                   |
| 간편 로그인                |                |                    | AND C             |
|                       | 아직 회원이         | 아니신가요?             |                   |

2 네이버, 구글, 카카오 중 원하는 소셜로그인 선택

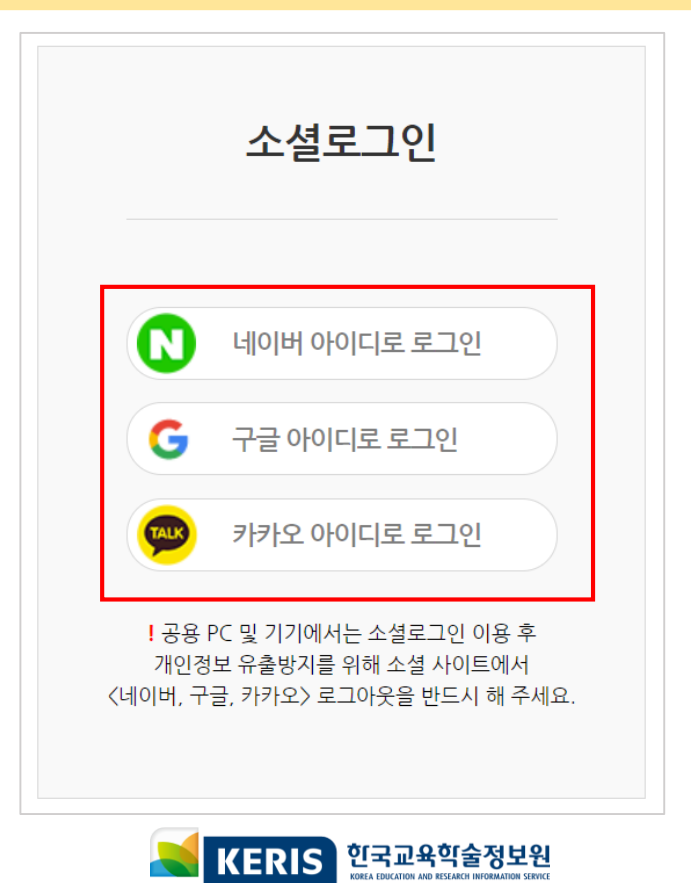

### 4) 소셜로그인을 통한 회원가입 절차

소셜계정 로그인 및 정보 사용 동의

- 선택한 소셜의 계정 안이디(이메일), 비밀번호를 입력하고 로그인합니다.

- 동의 항목 확인 후 [동의하기] 버튼을 클릭합니다.

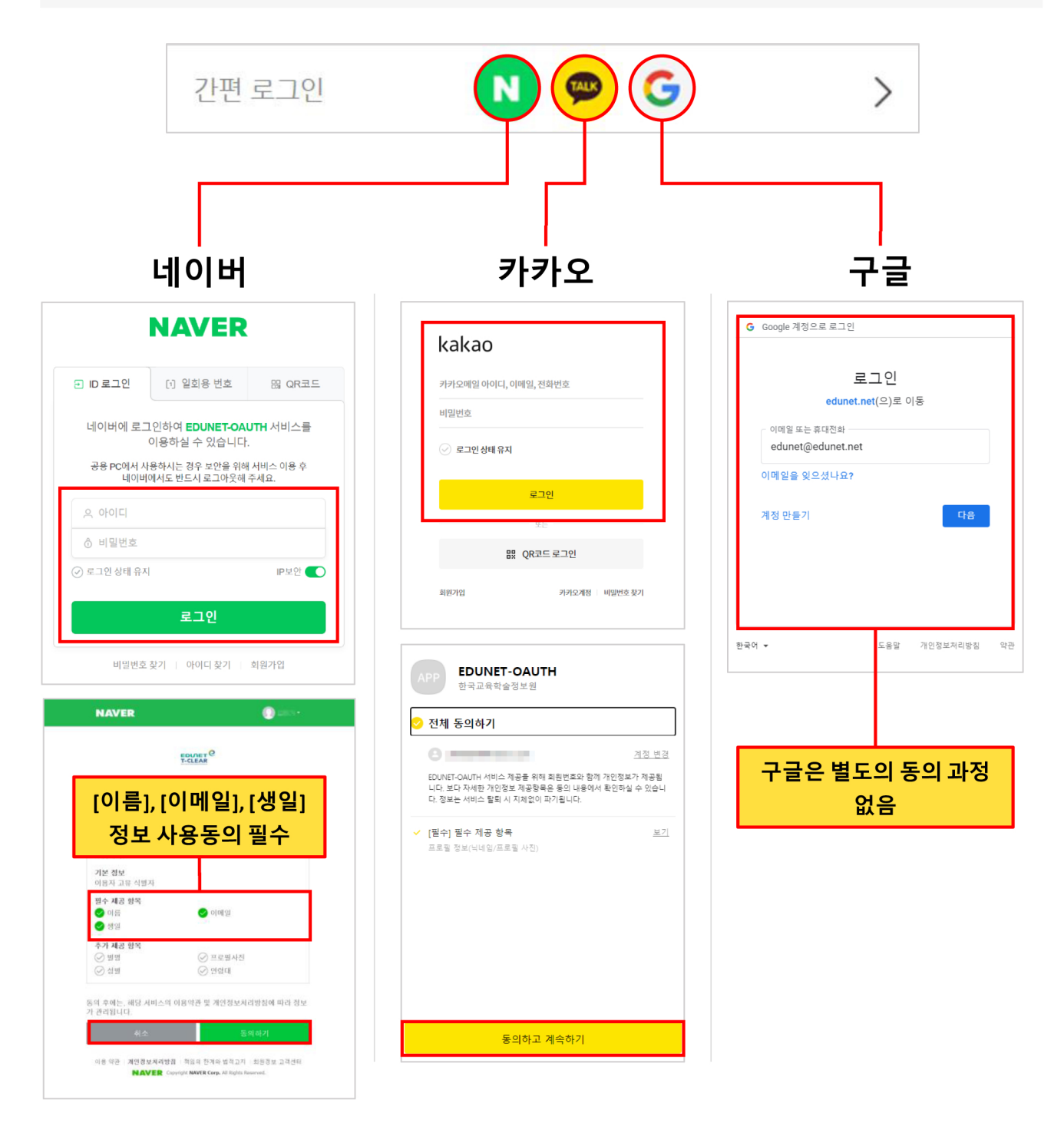

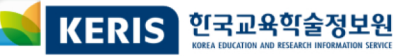

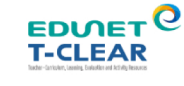

### 4) 소셜로그인을 통한 회원가입 절차

소셜계정 로그인 및 정보 사용 동의

- 선택한 소셜의 계정 아이디(이메일), 비밀번호를 입력하고 로그인합니다.

- 동의 항목 확인 후 [동의하기] 버튼을 클릭합니다.

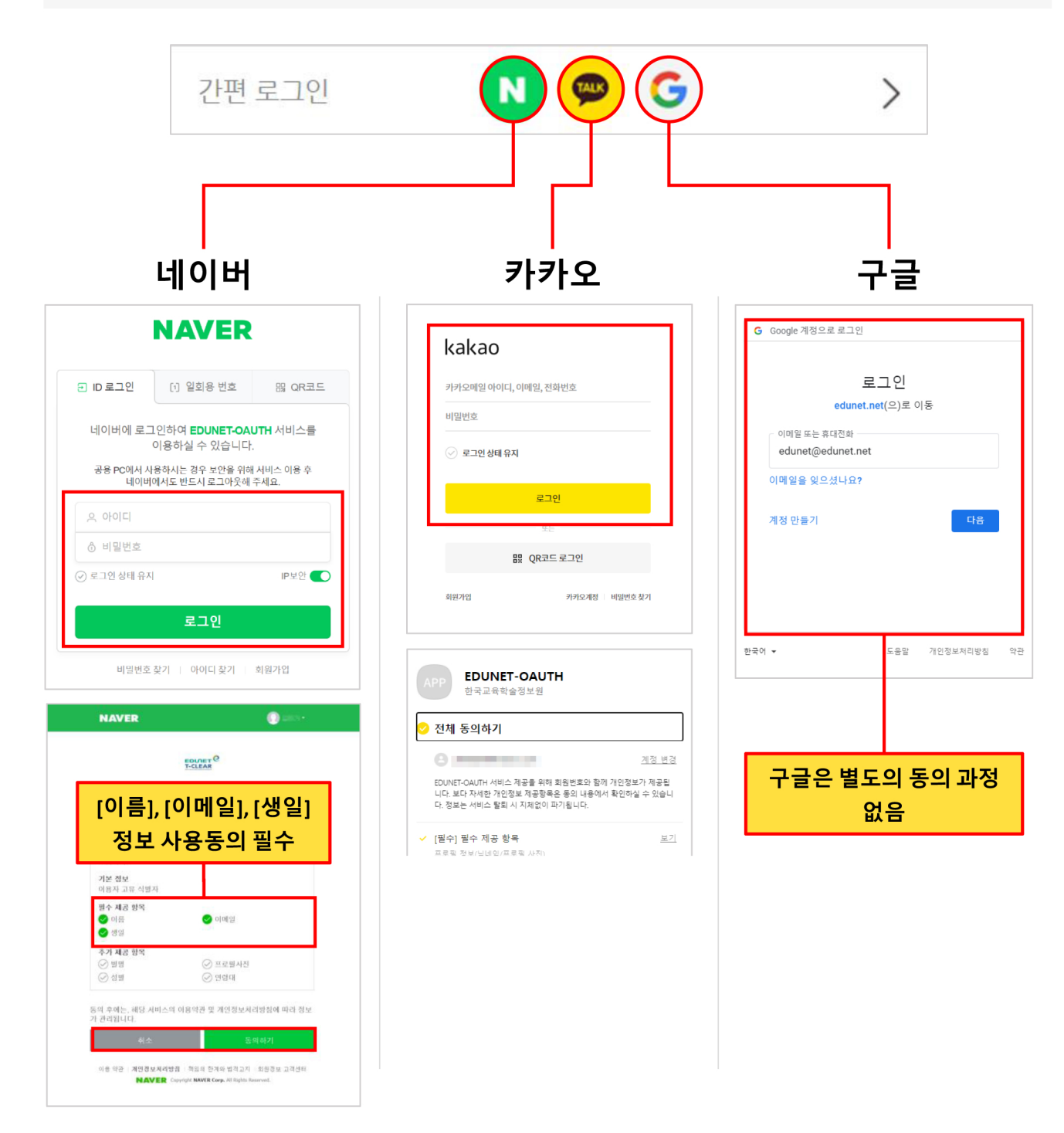

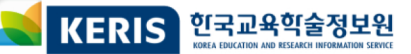

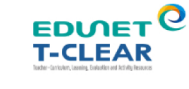

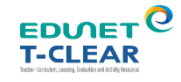

계속

### 5) 소셜로그인 주의사항

1

#### 소셜로그인 탈퇴방법

소셜로그인으로 가입한 계정은 에듀넷·티-클리어와 해당 소셜 사이트 두 곳에서 모두 처리해 주셔야 탈퇴가 완전히 처리됩니다.

#### 1단계. 에듀넷·티-클리어 소셜로그인 후 회원탈퇴하기 로그아웃 | 이용안내 | 고객센터 ~Q 검색어를 입력해 보세요 KERIS 👗 김에듀 학생 | 로그아웃 | 이용안내 | 고객센터 한국교육학술정보원 학생 인기검색어 > 영어 통합과학 생활과 과학 통합사회 수학익힘 수업 연구 교육정책 창의적 체험활동 안내 🔐 나의 공간 폰트 점검 프로그램 이용 안내 에듀넷과 함께하는 - 에듀넷·티-클리어 소셜로그인 후 오른쪽 위 [이름(본인이름)]을 클릭합니 다 회원정보 내정보 페이지입니다. **회원정보변경, 비밀번호변경, 회원탈퇴 메뉴가 있습니다.** 원하시는 메뉴를 선택해주세요. 회원정보변경 비밀번호변경 회원탈퇴 ※ 소셜로그인 이용자는 Ó 해당 사이트에서 비밀번호 변경이 가능합니다 개인정보 보호를 위해 비밀번호는 최소 6개월마다 한번씩 변경해주세요. 회원정보 변경은 소셜로그인 이용자는 탈퇴후 바로 재가입이 가능합니다. 이곳을 이용해주세요. ※다만탈퇴시,기존활동내역 (e학습터,위두랑,디지털교과서)은 이용할수없으니 주의바랍니다

#### - [회원탈퇴]를 클릭하고 안내사항에 동의하여 회원탈퇴를 완료합니다.

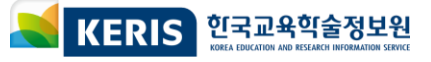

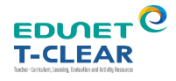

계속

# 5) 소셜로그인 주의사항

소셜로그인 탈퇴방법

1

#### 2단계. 네이버 소셜로그인 탈퇴 (1)

· 네이버 로그인 후 이름 우측의 **[내정보]**를 클릭합니다.

| 비밀번호<br>네이버 로그인 시 사용하는 비밀번호를<br>인증 기능을 설정할 수 있습니다. 주기적<br>전하게 보호하세요<br>비밀번호 변경<br>2단계 인증 버드 | ⑦ 변경하거나 안전한 로그인을 위한 2단계<br>인 비밀번호 변경을 통해 개인정보를 안<br>21<br>-21<br>허락할 때만 로그인되게 × | 로그인 차단 설정<br><sup>타지역 로그인 차단</sup><br>해외 로그인 차단                                        | ON OFF                                     |
|---------------------------------------------------------------------------------------------|---------------------------------------------------------------------------------|----------------------------------------------------------------------------------------|--------------------------------------------|
| 로그인 전용 아이디 대<br>외부에 노출되지 않은 네이버 로그인만<br>게 계정을 보호하세요.                                        | <sup>19</sup><br>을 위한 아이디를 설정하여 보다 안전하                                          | <b>새로운 기기 로그인 알림</b><br>로그인 알림 받기<br>이전에 사용한 적 없는 PC나 모바일기기(브라우<br>정보에 등록된 메일로 알려드립니다. | ON         OFF           저에서 로그인 하는 기록을 회원 |

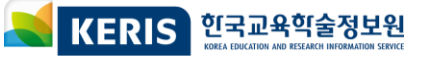

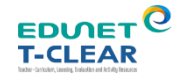

계속

# 5) 소셜로그인 주의사항

1

4

EDUNET-OAUTH

소셜로그인 탈퇴방법

## 2단계. 네이버 소셜로그인 탈퇴 (2)

| <b>일회용 로그인</b><br>아이디와 비밀번호 입력 없이 일회용 로그인 번호만으로 여러 명이 함께 쓰는<br>pc에서도 안전하게 로그인할 수 있습니다.                                                                                                    | 네이버와 연결된 서비스 관리<br>네이버 아이디로 로그인 네이버 인증서로 연결된 서비스를 확인하고 관리할 수<br>있어요. |
|----------------------------------------------------------------------------------------------------|----------------------------------------------------------------------|
| 확인하기                                                                                                    | 확인하7<br>\\\\\\\\\\\\\\\\\\\\\\\\\\\\\\\\\\\\                         |
| - 보안설정 하단의 <b>[네이버와 연결된 시</b>                                                                                                    | <b>'비스 관리]</b> 페이지로 들어갑니다.                                           |
| 회원정보 보아설정                                                                                                    |                                                                      |
| <b>회원정보 <u>보안설정</u><br/>네이버와 연결된 서비스 관리</b><br>네이버 아이디로 로그인. 네이버 인증서로 연결된 서비스를 확인하고 관리할 수 있어요                                                                                                    | 2                                                                    |
| <b>회원정보 보안설정</b><br>네이버와 연결된 서비스 관리<br>네이버 아이디로 로그인. 네이버 인증서로 연결된 서비스를 확인하고 관리할 수 있어요<br>네아로/네이버 인증서 연결 계정 관리                                                                                                    | 2                                                                    |
| 회원정보       보안설정         네이버와 연결된 서비스 관리         네이버 아이디로 로그인, 네이버 인증서로 연결된 서비스를 확인하고 관리할 수 있어요         네아로/네이버 인증서       연결 계정 관리         네이버 아이디로 로그인, 네이버 인증서로 연결한 서비스 목록입니다.         서비스 명을 선택하면 제공하는 정보 등을 확인할 수 있고, 언제든지 정보 제공 | 2<br>공을 철회할 수 있어요.                                                   |

- 네아로/네이버 인증서 탭에서 [EDUNET-OAUTH] 를 찾아 [철회하기] 클릭

https://stsso2.edunet.net

2020-10-19

동의함

철회하기

Jm

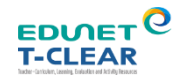

| 5) 소셜로그인 주의사항                                                                                                    | (계속)                                    |
|----------------------------------------------------------------------------------------------------|-----------------------------------------|
| 1 소셜로그인 탈퇴방법                                                                                                    | 계속                                      |
| 2단계. 카카오 소셜로그인 탈퇴 (1)         카카오계정 하나로 충분합니다.         가와 레니로 뻗리하게 이용해보세요!         () 이 이 이 이 이 이 이 이 이 이 이 이 이 이 이 이 이 이 이 | にののでのでのでのでのでのでのでのでのでのでのでのでのでのでのでのでのでのでの |
| kakao 계정 관리<br>내정보 편<br>- 계정 관리 메뉴 중 <b>[계정 이용]</b> 클릭                                                                      | 내정보관리 계정보 2 계정이용 계정<br>한리               |
|                                                                                                    |                                         |

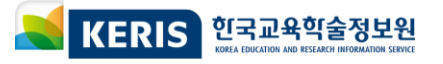

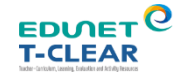

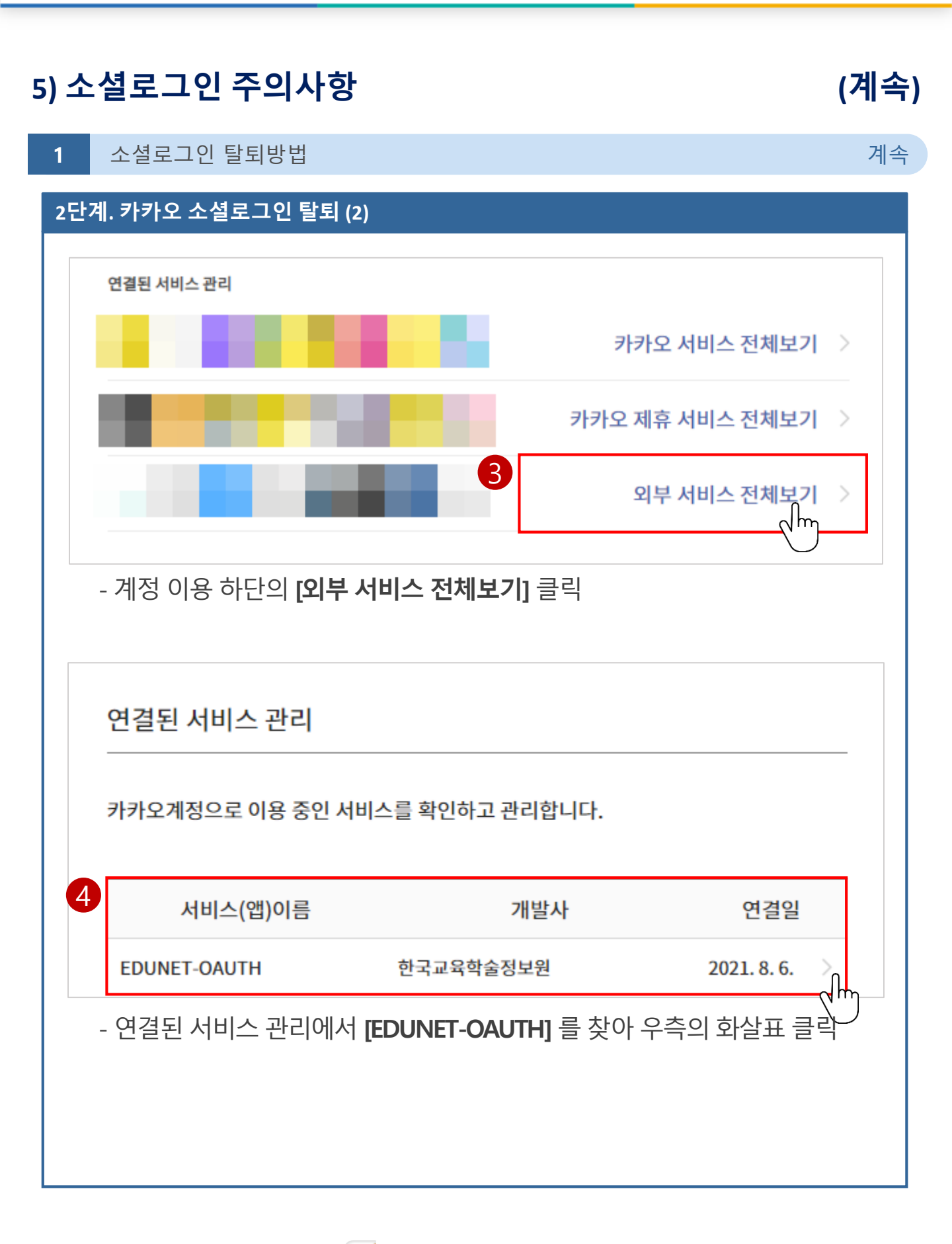

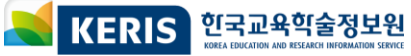

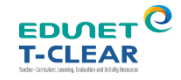

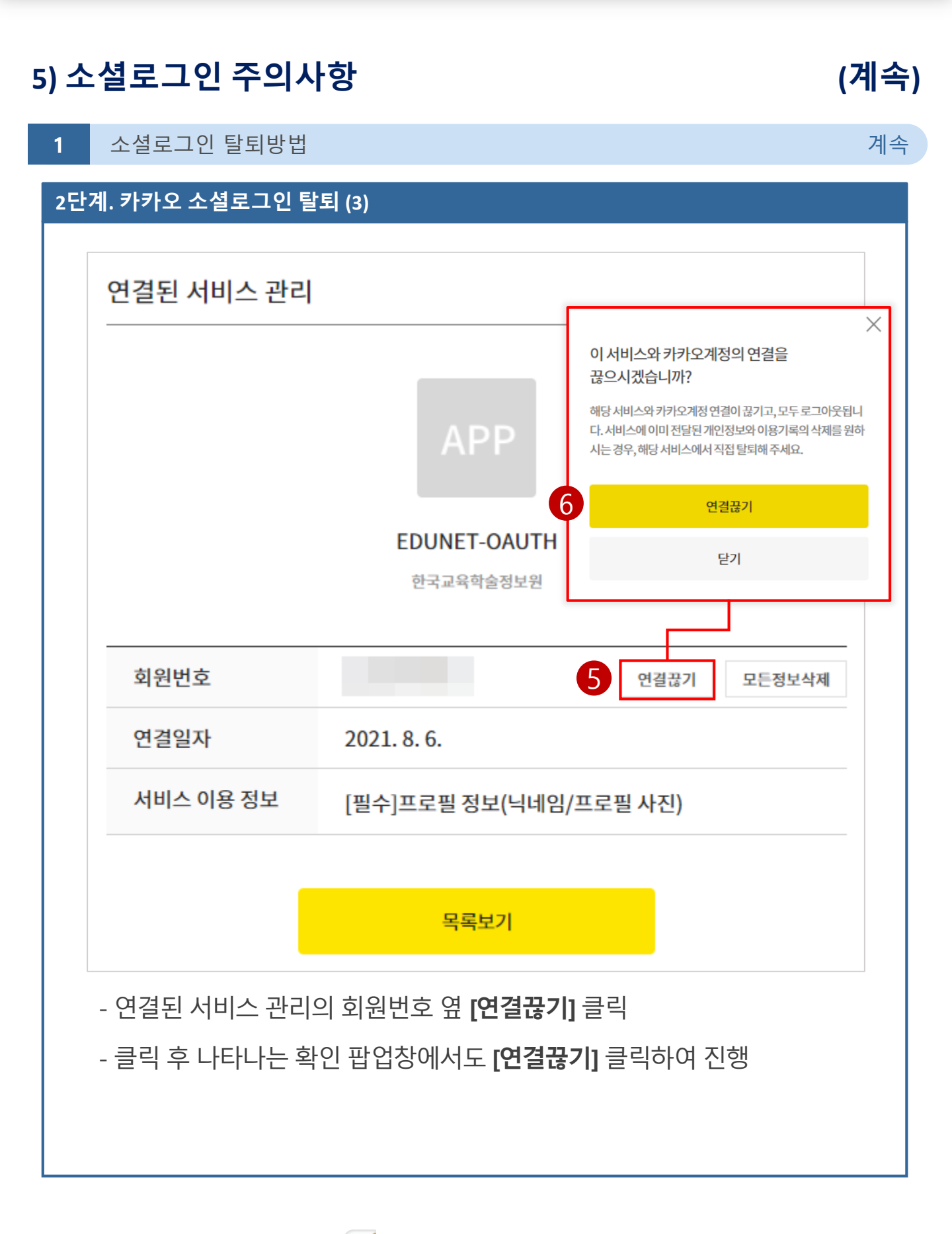

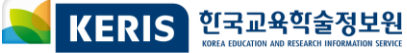

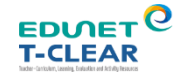

# 5) 소셜로그인 주의사항

(계속)

1 소셜로그인 탈퇴방법 계속 <u> 2단계. 구글 소셜로그인 탈퇴 (1)</u> Google 계정 Q Google 계정 검색 ? .... A 
 A
 A
 A
 A
 A
 A
 A
 A
 A
 A
 A
 A
 A
 A
 A
 A
 A
 A
 A
 A
 A
 A
 A
 A
 A
 A
 A
 A
 A
 A
 A
 A
 A
 A
 A
 A
 A
 A
 A
 A
 A
 A
 A
 A
 A
 A
 A
 A
 A
 A
 A
 A
 A
 A
 A
 A
 A
 A
 A
 A
 A
 A
 A
 A
 A
 A
 A
 A
 A
 A
 A
 A
 A
 A
 A
 A
 A
 A
 A
 A
 A
 A
 A
 A
 A
 A
 A
 A
 A
 A
 A
 A
 A
 A
 A
 A
 A
 A
 A
 A
 A
 A
 A
 A
 A
 A
 A
 A
 A
 A
 A
 A
 A
 A
 A
 A
 A
 A
 A
 A
 A
 A
 A
 A
 A
 A
 A
 A
 A
 A
 A
 A
 A
 A
 A
 A
 A
 A
 A
 A
 A
 A
 A
 A
 A
 A
 A
 A
 A
 A
 A
 A
 A
 A
 A
 A
 A
 A
 A
 A
 A
 A
 A
 A
 A
 A
 A
 A

A
 A
 A
 A
 A
 A
 A
 A
 A
 A
 A
 A
 A
 A
 A
 A
 A
 A
 A
 A
 A
 A
 A
 A
 A
 A
 A
 A
 A
 A
 A
 A
 A
 A
 A
 A
 A
 A
 A
 A
 A
 A
 A
 A
 A
 A
 A
 A
 A
 A
 A
 A
 A
 A
 A
 A
 A
 A
 A
 A
 A
 A
 A
 A
 A
 A
 A
 A
 A
 A
 A
 A
 A
 A
 A
 A
 A
 A
 A
 A
 A
 A
 A
 A
 A
 A
 A
 A
 A
 A
 A
 A
 A
 A
 A
 A
 A
 A
 A
 A
 A
 A
 A
 A
 A
 A
 A
 A
 A
 A
 A
 A
 A
 A
 A
 A
 A
 A
 A
 A
 A
 A
 A
 A
 A
 A
 A
 A
 A
 A
 A
 A
 A
 A
 A
 A
 A
 A
 A
 A
 A
 A
 A
 A
 A
 A
 A
 A
 A
 A
 A
 A
 A
 A
 A
 A
 A
 A
 A
 A
 A
 A
 A
 A
 A
 A
 A
 A
 A
 A
 A
 11인 정보 데이터 및 맞춤설정 님. 환영합니다 Ô 보안 1m 정보, 개인정보 보호 및 보안을 관리하여 Google을 나에게 맞게 사용할 수 있습니다. <mark>자세</mark> 🙁 사용자 및 공유 히 알아보기 📄 결제 및 구독 개인정보 보호 및 맞춤설정 정보 Google 계정에 저장된 데이터를 확인하고 Google 사 용 환경을 맞춤설정하기 선택합니다. 데이터 및 맞춤설정 관리 보안 권장사항 확인 - 구글 로그인 후 구글계정(myaccount.google.com)사이트로 접속 후 [보안]클릭 다른 사이트 로그인 수단 ■ 데이터 및 맞춤설정 보안 Ô 4개 사이트 및 앱에 로그인하는 데 Google 계정을 통한 로그인 > Google 계정을 사용 중입니다. 🙁 사용자 및 공유 Jh 📄 결제 및 구독 Google 계정에 저장된 비밀번호가 18기 있습니다. 비밀번호 관리자를 사용하면 로그인된 모든 기기에서 사용 중인 사이 \* \* | 비밀번호 관리자 > 정보 트와 앱에 간편하게 로그인할 수 있습니 다. 연결된 계정이 없습니다. Google에서 재생목 -6 연결된 계정 록과 같은 타사 사이트 및 앱 데이터에 액세스 하도록 허용할 수 있습니다. - 보안 탭 하단의 다른 사이트 로그인 수단> [Google 계정을 통한 로그인] 클릭

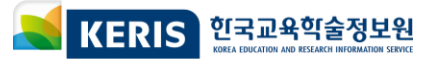

EDVEL C

| 5) 소 | _셜로그인 주의사항                                                            |                                                                   | (계속) |
|------|-----------------------------------------------------------------------|-------------------------------------------------------------------|------|
| 1    | 소셜로그인 탈퇴방법                                                            |                                                                   | 계속   |
| 2단   | ·계. 구글 소셜로그인 탈퇴 (2)                                                   |                                                                   |      |
|      | Google 계정을 통한 로그 (<br>내 Google 계정을 사용하여 로그인하<br>이메일 주소, 프로필 사진을 볼 수 있 | 인<br>가는 사이트와 앱입니다. 이러한 사이트나 앱에서 내<br>습니다. 자세히 알아보기                | 이름,  |
|      | <b>Google 계정 로그인 메시지</b><br>지원되는 타사 사이트에 Google 계정으<br>록 허용합니다.       | 2로 로그인할 수 있는 빠른 방법을 제공하도 🦷 🧲                                      |      |
|      |                                                                       | 고 배비스 귀하사                                                         | 741  |
|      | A EDUNET-OAUTH                                                        | 3 먹세스 표면 역사                                                       |      |
|      | 보유한 액세스 권한:                                                           | ③ 기본 계정 정보<br>기본 Google 계정의 이메일 주소 확인<br>개인정보(공개로 설정한 개인정보 포함) 보기 |      |
|      | 액세스 권한이 부여된 URL:<br>⑦                                                 | edunet.net                                                        |      |
|      | 액세스 권한 부여 날짜:                                                         | 2020년 11월 4일                                                      |      |
|      |                                                                       |                                                                   |      |
| -    | Google 계정을 통한 로그인에                                                    | 서 [EDUNET-OAUTH]를 찾아 <b>[엑세스 권한</b> ·                             | 삭제]  |

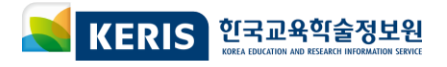

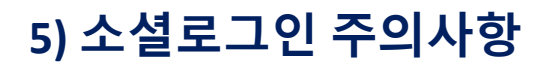

#### 신규 회원가입 화면

2

✓ 소셜 아이디&비밀번호 입력 시 동의화면으로 전환 후 필수 회원 정보 입력 화면이 나타납니다.

|                                                                 | T-CLEAR                                                                         | ✔ 인증 및 외원성모 1<br>에듀넷·티-클리어 가입을 위해서는 | 십 <b>덕</b><br>아래의 정보를 모두 입력하셔야 합니다.(필수입력 | 사항)    |  |
|-----------------------------------------------------------------|---------------------------------------------------------------------------------|-------------------------------------|------------------------------------------|--------|--|
| EDUNET-OAUTH에서<br>동의하십니까?                                       | 님의 개인정보에 접근하는 것에                                                                | 학생 이름                               | 100                                      | 0      |  |
| 제공된 정보는 이용자<br>해 서비스 이용기간 된<br>제공 항목은 EDUNET-(<br>공되어야 할 정보입니다. | + 식별, 통계, 계정 연동 및 CS 등을 위<br>동안 활용/보관됩니다. 기본정보 및 필수<br>OAUTH서비스를 이용하기 위해 반드시 제  | 학생 성별                               | 남성         여성                            |        |  |
| <b>기본 정보</b><br>이용자 고유 식별자                                      |                                                                                 | 학생 생년월일                             |                                          |        |  |
| 필수 제공 항목                                                        |                                                                                 |                                     |                                          |        |  |
| < ⊘ 이름                                                          | 🕑 이메일                                                                           |                                     |                                          |        |  |
| < 생일 →                                                          |                                                                                 |                                     | @                                        | 직접입력 🗸 |  |
| 추가 제공 항목                                                        |                                                                                 | 이메일                                 | 에드네.티.크리어 메이리 스시 도이                      |        |  |
| ⊘ 별명                                                            | ⊘ 프로필사진                                                                         |                                     | 에뉴것 더 들다이 배달승 구진 등의                      |        |  |
| ⊘ 성별                                                            | ⊘ 연령대                                                                           | 학교(기관)명                             |                                          | 학교선택   |  |
| 의 후에는, 해당 서비스의                                                  | 이용약관 및 개인정보처리방침에 따라 정보                                                          |                                     |                                          |        |  |
| 관리됩니다.                                                          |                                                                                 | 학년                                  | 선택 🗸 학년                                  |        |  |
| 취소                                                              | 동의하기                                                                            |                                     |                                          |        |  |
| 이용 약관   개인정보처리방<br>NAVER Cop                                    | 점   작임의 환계와 법적고지   회원정보 고객센터<br>pyright <b>NAVER Corp.</b> All Rights Reserved. |                                     | <b>O</b> 땨 X                             | 취소     |  |

#### 회원가입 완료 후 화면

|                                                                                                    | ◀<br>소셜 아이디&비밀번호 입력 시 <b>바로 로그인이 완료</b> 됩니다.       |                                                         |                              |                                                                                                    |                                                                      |                                |  |  |  |
|----------------------------------------------------------------------------------------------------|----------------------------------------------------|---------------------------------------------------------|------------------------------|----------------------------------------------------------------------------------------------------|----------------------------------------------------------------------|--------------------------------|--|--|--|
| 프 수업       연구       교육정책       창의적 체험활동       안내       읎 나의 공간         교과서 PDF 이용하기       ③       로그인 필요/교사회원만 가능       ●       ●       ●       ●       ●       ●       ●       ●       ●       ●       ●       ●       ●       ●       ●       ●       ●       ●       ●       ●       ●       ●       ●       ●       ●       ●       ●       ●       ●       ●       ●       ●       ●       ●       ●       ●       ●       ●       ●       ●       ●       ●       ●       ●       ●       ●       ●       ●       ●       ●       ●       ●       ●       ●       ●       ●       ●       ●       ●       ●       ●       ●       ●       ●       ●       ●       ●       ●       ●       ●       ●       ●       ●       ●       ●       ●       ●       ●       ●       ●       ●       ●       ●       ●       ●       ●       ●       ●       ●       ●       ●       ●       ●       ●       ●       ●       ●       ●       ●       ●       ●       ●       ●       ●       ●       ● | स्टिहाड<br>इन्द्रस्थंक्ष्य                         | 검색어를 입격:<br>표 <b>학생 인기검색어</b>                           | 해 보세요.<br>평가문제 통합과학 도덕 한국사 수 | <ul> <li>Q</li> <li>&gt; শ্রথপপ্র প্রিয়ান্ট</li> </ul>                                                                                                    | ≗ 인학생 학생   로그아웃                                                      | 이용안내   고객센터                    |  |  |  |
| 값<br>고과서 PDF 이용하기<br>③ 로그인 필요/교사회원만가능<br>다지털 교과서 페이지에서<br>초등 국정 교과서 PDF를<br>다운로드 받아 활용해 보세요.                                                                                                    |                                                    | 수업 연구                                                   | 교육정책                         | 창의적 체험활동                                                                                                    | 안내                                                                   | 🞧 나의 공간                        |  |  |  |
|                                                                                                    | 교과서 P<br>(3) 로그인 펄<br>디지털교과,<br>초등 국정 교<br>다운로드 발한 | DF 이용하기<br>요/교사회원만가능<br>서 페이지에서<br>고과서 PDF를<br>아활용해보세요. |                              | 대정말고카서       대정말고카서       대정말고카서       대정말고카서       방문위기       대정말고카서       대정말고카서       대정말고카서       대정말고카서       대정말고카서       대정말고카서       대정말고카서       대정말고카서       대정말고카서       대정말고카서       대정말고카서       대정말고카서       대정말리카 | <b>에듀넷과 함께</b><br>온라인 학습서<br><sup>가정에서 활용할 수 있는 온<br/>안내해드립니다.</sup> | <b> 하는</b><br> 비스<br>라인 학습서비스를 |  |  |  |

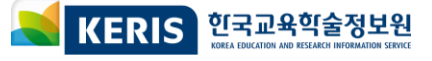

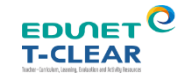

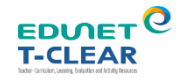

# 5) 소셜로그인 주의사항

서비스 이용 후 로그아웃

3

#### 공용 PC 및 기기에서는 서비스 이용이 끝나면, 꼭 <mark>로그아웃</mark>해주세요!

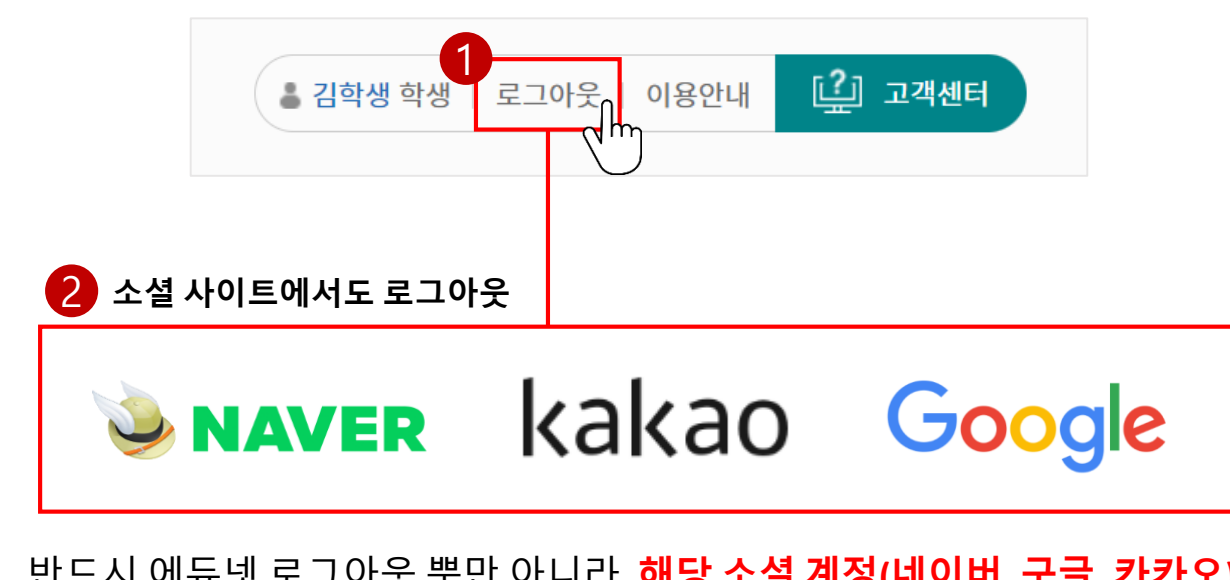

반드시 에듀넷 로그아웃 뿐만 아니라, 해당 소셜 계정(네이버, 구글, 카카오) 에서도 로그아웃을 해주셔야 합니다.

#### 소셜로그인 로그아웃 방법

1 에듀넷(위두랑, e학습터, 디지털교과서) 로그아웃 하기

▶ 에듀넷만 로그아웃만이 되고 소설사이트에서 로그인 상태계속 유지

#### 2 소셜사이트에서 로그아웃 하기

- 1) 네이버 : https://www.naver.com 에서 로그인이 되어있으면, 로그아웃 하기
- 2) 구글 : https://www.google.co.kr/ 에서 로그인이 되어있으면, 로그아웃 하기
- 카카오 계정관리 : https://accounts.kakao.com/weblogin/account/info 화면 상단에 로그아웃 클릭하기

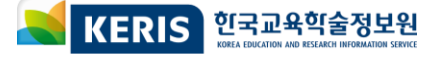

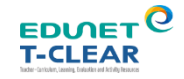

# 6) 회원정보 변경 방법 (학교명 및 학년)

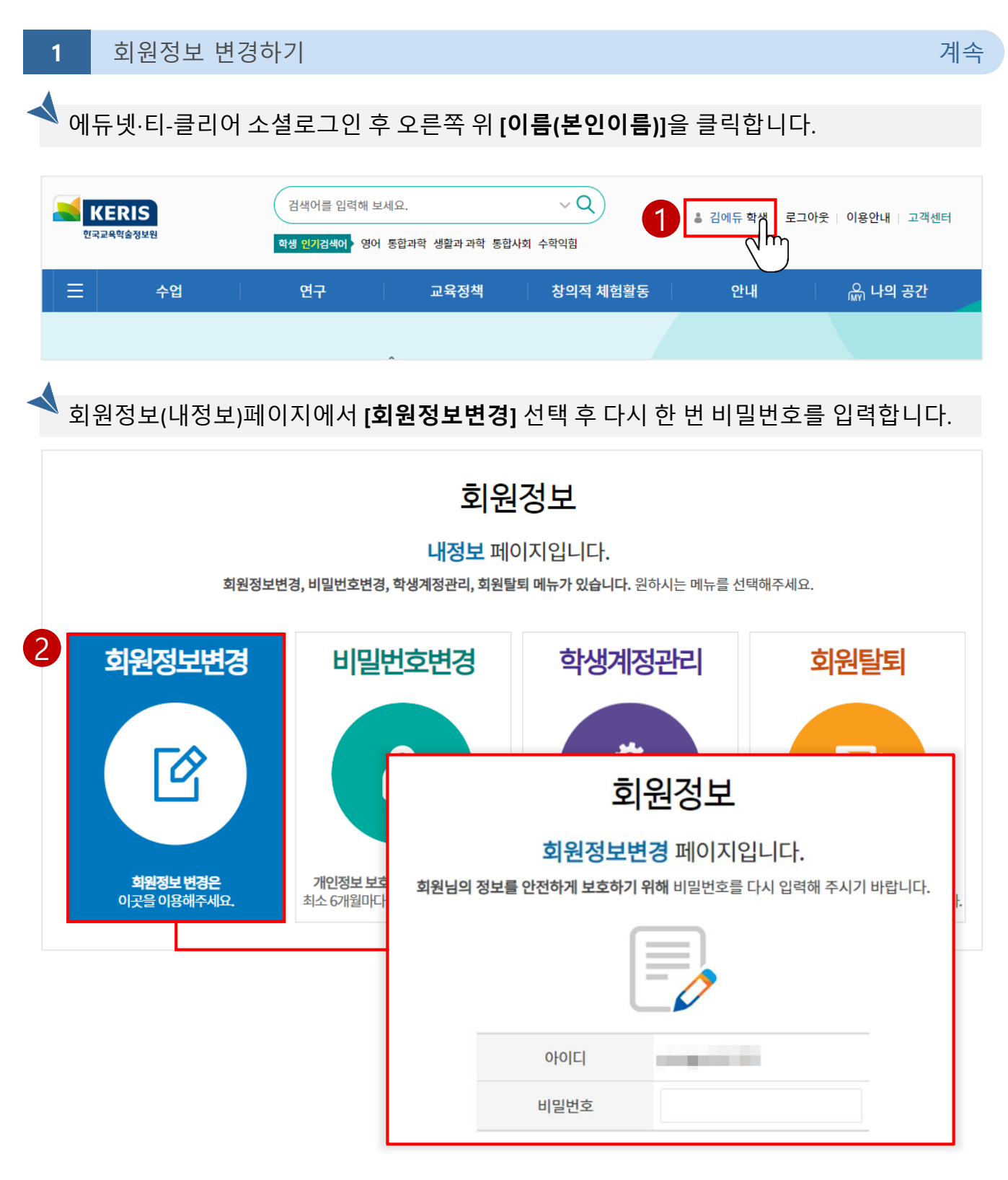

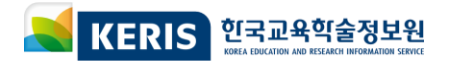

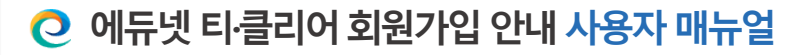

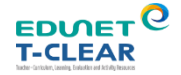

#### 6) 회원정보 변경 방법 (학교명 및 학년)

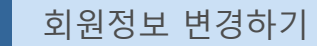

1

계속

새로 변경되는 학교, 학년 정보를 변경하고 [수정]을 클릭하여 저장합니다. 변경된 정보의 정상적인 반영을 위해 [로그아웃 후 다시 로그인] 해 주시기 바랍니다.

※ 변경된 정보 갱신을 위해 '디지털교과서/위두랑/e학습터'에서도 로그아웃 후 다시 로그인 해 주시기 바랍니다.

|                 | 학교가 아닌 기관으로 검색 시 학교급을 '기타'로 선택한 후 검색해 주시기 바랍니다. |                                                     |  |  |  |  |
|-----------------|-------------------------------------------------|-----------------------------------------------------|--|--|--|--|
|                 | 기타                                              | ▼ 김색                                                |  |  |  |  |
|                 | 학교(기관)                                          | 명 지역 주소                                             |  |  |  |  |
|                 |                                                 | 데이터가 존재하지 않습니다.                                     |  |  |  |  |
| 회원              | ! 유형                                            | 옷 교사/교직원 음 학생 음 일반                                  |  |  |  |  |
| 학교(기관)명         |                                                 | 학교선택 (기)                                            |  |  |  |  |
| 흐               | t년 <b>4</b>                                     | 3 ~ 학년                                              |  |  |  |  |
| 학생계경            | 정관리 😮                                           | 초대보기                                                |  |  |  |  |
| 2<br>개인정보 사용 동의 |                                                 | 2021년 05월 03일 ~ 2023년 05월 03일<br>개인정보 사용 재동의 바로가기 > |  |  |  |  |

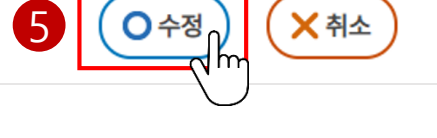

### 7) 그 외 자주하는 질문

# (계속)

EDNET O

**T-CLEAR** 

#### 1) 이름, 생년월일, 성별을 수정하려면 어떻게 해야 하나요?

개인정보 보호 및 악용 방지를 위해 이름, 생년월일, 성별의 직접 수정은 불가능합니다. 에듀넷·티-클리어 고객센터 [<mark>1:1 문의/제안]</mark>에 변경하실 이름, 생년월일, 성별 정보를 남 겨주시면 문의 내용 확인 후 변경 처리됩니다. (처리시간:접수일로부터 24시간 소요, 평일기준)

\* 이름은 '실명'으로만 가능합니다.

\* 숫자+이름의 형태를 원하실 경우 e학습터 닉네임 기능을 사용하여 변경이 가능합니다. (e학습터에서 변경 가능, \*선생님 전용 기능) \* 아이디는 변경이 불가능합니다.

#### 2) 교사인데 일반/학생 유형으로 가입되었어요. 회원유형 변경은 어 떻게 하나요?

- EPKI 인증이 가능하신 교사 회원분이라면 **[회원정보변경]** 페이지에서 **[회원 유형]** 항 목을 교사/교직원으로 [변경] 하신 후 EPKI 등록을 진행해주시면 됩니다.

회원 유형

🞗 교사/교직원 🛛 🏯 학생 🕺 일반

- EPKI 인증 불가능한 교사 회원분이라면 고객센터 [1:1문의/제안]을 통해 회원유형 변 경이 가능하십니다.

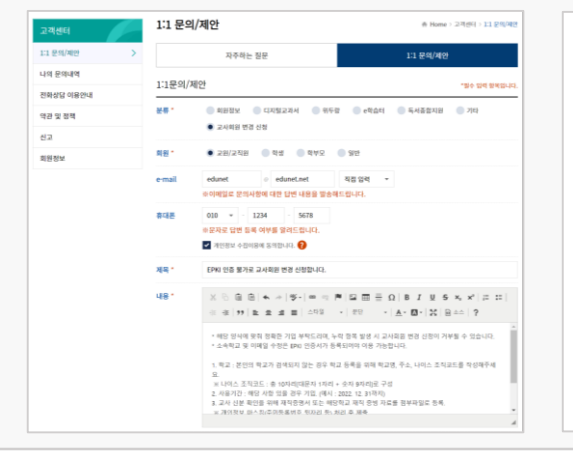

- 1. 고객센터 [1:1문의/제안] 을 진행합니다.
- 고사회원 변경 신청 분류를 선택하여 필요 한 내용 및 서류를 작성하여 첨부파일로 제출 합니다
- 3. 제출해주신 내용을 확인 후 교사 회원으로 변 경 되십니다.(알림 발송)

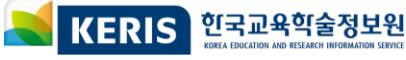

#### 

#### 7) 그 외 자주하는 질문

#### 3) 에듀넷·티-클리어 계정과 소셜로그인로 가입한 계정은 서로 연동 이 되나요?

'에듀넷·티-클리어 계정'과 '소셜로그인으로 가입한 계정'은 <u>서로 연동되지 않습니다.</u> <u>별개의 계정</u>이므로 사용에 유의해 주시기 바랍니다.

정리하면 에듀넷·티-클리어 계정은

- 1. 에듀넷·티-클리어 계정
- 2. 소셜 계정(네이버)
- 3. 소셜 계정(구글)
- 4. 소셜 계정(카카오)

위 4개의 계정으로 가입이 가능하며, 4개 방법 중 사용자 환경에 맞추어 가입 하시어 이용하시면 됩니다.

주의 사항으로는 각 계정은 서로 연동이 되지 않는 별개의 계정이므로 혼동하 여 사용하시지 않도록 주의 부탁드립니다.

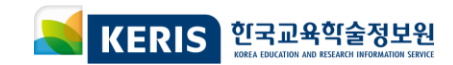